メールサーバホスティングサービス 管理者用マニュアル

## 目次

| 1. | はじめ | 方(基本的な設定の説明)                                                  |   |
|----|-----|---------------------------------------------------------------|---|
|    | 1.1 | 申請者 共同管理者向けメニューへのログインの仕方 ・・・・・・・・・・・・・・・・・・・・・・・・・・・・・・・・・・・・ | 2 |
|    | 1.2 | ユーザを登録するには・・・・・・・・・・・・・・・・・・・・・・・・・・・・・・・・・・・・                | 3 |
|    | 1.3 | ユーザ情報を確認するには・・・・・・・・・・・・・・・・・・・・・・・・・・・・・・・・・・・・              | 3 |
|    | 1.4 | ユーザ情報(氏名)を変更するには・・・・・・・・・・・・・・・・・・・・・・・・・・・・・・・・・・・・          | 4 |
|    | 1.5 | ユーザの利用を一時停止するには                                               | 5 |
|    | 1.6 | 一時停止中のユーザを利用を復活させるには(                                         | 6 |
|    | 1.7 | ユーザを削除するには・・・・・・・・・・・・・・・・・・・・・・・・・・・・・・・・・・・・                | 6 |
|    | 1.8 | ユーザがパスワードをなくした場合の処理・・・・・・・・・・・・・・・・・・・・・・・・・・・・・・・・・・・・       | 7 |
|    |     | a. 初期パスワード戻し手続き                                               | 7 |
|    |     | b. 初期パスワード再発行手続き                                              | 7 |
|    |     |                                                               |   |

2. 詳細な設定(設定項目別昨日詳細&操作説明)

| 2. 1 | 管理 | 聖者向け設定・・・・・・・・・・・・・・・・・・・・・・・・・・・・・・・・・・8 |
|------|----|-------------------------------------------|
|      | a. | 申請者・管理者メニューにログインする8                       |
|      | b. | ユーザの登録状況を確認する                             |
|      | C. | ユーザを登録する・・・・・ 11                          |
|      | d. | ユーザの情報(氏名)を変更する・・・・・・・・・・・・・・・・・・・・・・・14  |
|      | e. | ユーザを停止する・・・・・ 15                          |
|      | f. | 停止中のユーザを再開する                              |
|      | g. | ユーザを削除する・・・・・ 17                          |
|      | h. | ユーザのパスワードを初期パスワードに戻す                      |
|      | i. | ユーザの初期パスワードを再発行する                         |

# 運用に関するお問い合わせ

以下のようなお問い合わせにつきましては、情報基盤センターではサポートいたしません. メールサーバホスティングサービスの管理者でサポートしていただきますようお願いいたします.

- ・パスワードの初期化
- ・アカウントの再発行
- ・利用終了の手続き
- ・その他運用上のトラブル等

## 1. はじめ方(基本的な設定の説明)

#### 1.1. 申請者 共同管理者向けメニューへのログインの仕方

①ブラウザを立ち上げて、<u>https://vmail.kobe-u.ac.jp/service/</u>

(↑http ではなく, <u>https</u>ですのでご注意ください.)

にアクセスし、「申請者 共同管理者向けユーザ管理」のリンクをクリックします.

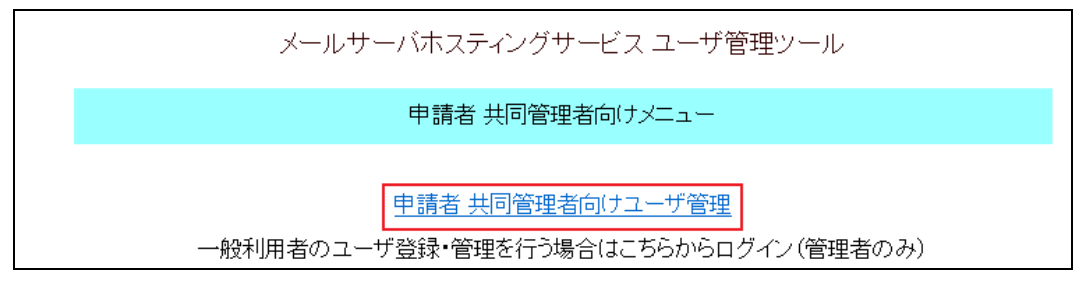

②管理者のログイン用アカウントでログインしてください.

| <u>メールサーバホスティングサービス ユーザ管理ツール</u> |           |  |  |  |
|----------------------------------|-----------|--|--|--|
| ■申請者·共同管理:                       | 者用 ログイン画面 |  |  |  |
| ログインID                           |           |  |  |  |
| パスワード                            |           |  |  |  |
| ログイン 終了                          |           |  |  |  |

③ログイン後、ドメインを選択し、「次へ」ボタンをクリックします.

| 【申請者・共同管理者メニュー】                                   |
|---------------------------------------------------|
| ドメイン選択                                            |
| ドメインを選択し、「次へ」ボタンを押して下さい。<br>サービス停止中のドメインは選択できません。 |
|                                                   |
| [次へ]                                              |
| 申請者・共同管理者メニューを終了します。<br>ログアウト                     |

- 1.2. ユーザを登録するには
  - 1. ユーザを登録
    - ①【申請者・共同管理者メニュー】で、「ユーザ登録」ボタンをクリックします.

| ■ユーザ登録  |        |         |         |       |
|---------|--------|---------|---------|-------|
| ユーザ情報を新 | 視登録し、> | メールアカウン | 小通知書を作り | 成します。 |
| ユーザ登録   |        |         |         |       |

- ②メールアドレス (@の左側) と氏名を入力し、「ユーザ登録」ボタンをクリックします。
  - ・メールアドレスは 20 文字までの半角英数小文字と (ハイフン)\_(アンダースコア).(ドット)
  - 氏名は半角 80 文字, 全角 40 文字までの任意
  - ・登録ユーザ件数は 100 件
- 「行追加」をクリックすると、一度に複数のユーザ登録ができます。

| ユーザ <u>登</u>   | 録                                                              | ドメインキ | 봄 :kobe-u.ac.jp |
|----------------|----------------------------------------------------------------|-------|-----------------|
| ユーザ情報<br>入力を取り | 服を入力して、「ユーザ登録」ボタンを押して下さい。<br>が消して最初からやり直したい場合は、「取消」ボタンを押して下さい。 |       |                 |
| ユーザ情報          | 服の入力                                                           |       |                 |
| No.            | メールアドレス                                                        | 氏名    |                 |
| 1              | Ø kobe-uac.jp                                                  |       |                 |
| 2              | @kobe=u.ac.jp                                                  |       |                 |
| 3              | @kobe=u.ac.jp                                                  |       |                 |
| ユーザを迫<br>行追加   | â加する場合は、「行追加Jボダンを押して追加入力を行って下さい。                               |       |                 |
|                |                                                                |       |                 |

- ③「ユーザ登録完了」 画面が出れば完了です.
- 2. ユーザ登録完了画面で「印刷」ボタンをクリックし、メールアカウント通知書を発行します. 複数のユーザを登録した場合は、複数の通知書が発行されます.
- 3. メールアカウント通知書を各ユーザへ送付してください.

#### 1.3. ユーザ情報を確認するには

①【申請者・共同管理者メニュー】で「登録ユーザ表示」ボタンをクリックします.

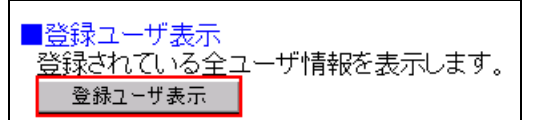

## ②登録されている全ユーザの、以下の情報が確認できます.

| 登録ユーザ表示          |                              |                     |              | ドメイン名:      |        |            | 1           |        |        |
|------------------|------------------------------|---------------------|--------------|-------------|--------|------------|-------------|--------|--------|
| 登録されている全てのユーザ    | <b>款わている全てのユーザ情報を表示しました。</b> |                     |              |             |        |            |             |        |        |
| <<登録ユーザ情報一覧>> ユ・ | ーザID:メールアドレスの@の左側の文字列        |                     |              |             |        |            |             |        |        |
| ユーザID            | 氏名                           | 初期バス<br>ワード変更<br>状況 | バスワード変更<br>日 | ユーザ停止<br>状況 | ユーザ停止日 | 転送先の<br>設定 | スブール<br>に残す | スプール容量 | スプール削除 |
| user01           | ユーザー01                       |                     |              |             |        | ×          | ×           | 124B   | スプール削除 |
| user02           | ユーザー02                       | 変更                  | 2016/10/06   |             |        | ×          | ×           | 0B     | スプール削除 |

ユーザID, 氏名, 初期パスワード変更状況, パスワード変更日, ユーザ停止状況, ユーザ停止日, 転送先の設定, スプールに残す/残さないの設定, スプール容量, スプールの削除

# 1.4. ユーザ情報(氏名)を変更するには

①【申請者・共同管理者メニュー】で「ユーザ情報変更」ボタンをクリックします.

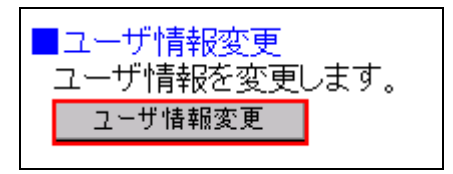

②情報を変更したいユーザを選択し「次へ」ボタンをクリックします.

| 変更:                                                     | 変更ユーザ選択                              |       |  |  |  |  |  |
|---------------------------------------------------------|--------------------------------------|-------|--|--|--|--|--|
| 登録されている全てのユーザ情報を表示しました。<br>変更を行うユーザを選択し、「次へ」ボタンを押して下さい。 |                                      |       |  |  |  |  |  |
| <<登部                                                    | <<登録ユーザ情報一覧>> ユーザID:メールアドレスの@の左側の文字列 |       |  |  |  |  |  |
|                                                         | ユーザID                                | 氏名    |  |  |  |  |  |
| 0                                                       | kobe456                              | 情報 花子 |  |  |  |  |  |
| ©                                                       | kobe123                              | 神戸 太郎 |  |  |  |  |  |
| 次へ                                                      |                                      |       |  |  |  |  |  |

- ③ここで変更できるのは、氏名のみです、メールアドレスの変更は出来ません。
  - 下の例では、「神戸太郎」から「神戸次郎」へ変更しています。
  - 最後に「ユーザ情報変更」ボタンをクリックしてください.

| ユーザ情報の変更              |             |                      |  |  |  |
|-----------------------|-------------|----------------------|--|--|--|
| メールアドレス               | kobe123@kik | ak-test.kobe-u.ac.jp |  |  |  |
| 氏名                    | 神戸 次郎       |                      |  |  |  |
| ユーザ情報変更取消             |             |                      |  |  |  |
| 変更ユーザ選択画面へ戻ります。<br>戻る |             |                      |  |  |  |

④「ユーザ情報変更完了」画面がでれば完了です.

# 1.5. ユーザの利用を一時停止するには

①【申請者・共同管理者メニュー】で「ユーザ停止」ボタンをクリックします。

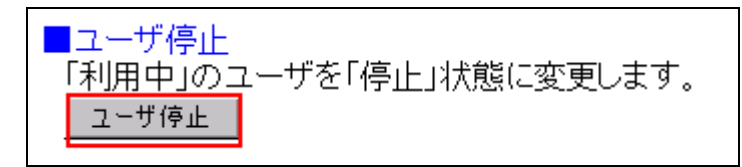

# ②利用を停止したいユーザにチェックを入れて「ユーザ停止」ボタンをクリックします.

| ユーザ          | ユーザ停止                                                                      |            |  |  |  |  |  |  |
|--------------|----------------------------------------------------------------------------|------------|--|--|--|--|--|--|
| 現在、利<br>利用を( | 現在、利用状況が「利用中」であるユーザ情報の一覧を表示しました。<br>利用を停止したいユーザにチェックをつけて「ユーザ停止」ボタンを押して下さい。 |            |  |  |  |  |  |  |
| <<利用!        | 中ユーザ情報一覧>> ユーザID:メールアドレス                                                   | この@の左側の文字列 |  |  |  |  |  |  |
| 全て           | にチェックをつける 全てのチェックを外す                                                       |            |  |  |  |  |  |  |
|              | ユーザID                                                                      | 氏名         |  |  |  |  |  |  |
|              | kobe456                                                                    | 情報 花子      |  |  |  |  |  |  |
|              | kobe123                                                                    | 神戸 次郎      |  |  |  |  |  |  |
|              |                                                                            |            |  |  |  |  |  |  |
| ユーザ停止        |                                                                            |            |  |  |  |  |  |  |
|              |                                                                            |            |  |  |  |  |  |  |
| 管理者          | <u>メニューに戻る</u>                                                             |            |  |  |  |  |  |  |

③「ユーザ停止完了」 画面がでれば完了です.

◆ユーザ停止を行うと、停止されたユーザは次の状態になります。

| 利用者向けメニューへのログイン     | できる       |
|---------------------|-----------|
| メールの送受信 *1          | できない      |
| パスワード変更             | できない      |
| 転送設定                | 有効・変更もできる |
| サーバにスプールを残す/残さないの設定 | できる       |

\*1)メールソフトによって異なりますが、「パスワード認証でエラーが発生しました. Login failed.」 といったエラーが出て、メールの送受信ができません.

- 1.6. 一時停止中のユーザの利用を復活させるには
  - ①【申請者・共同管理者メニュー】で「ユーザ再開」ボタンをクリックします.

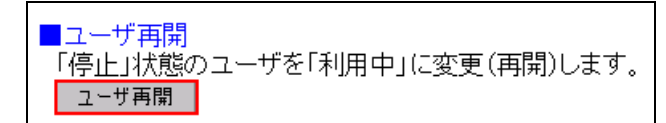

②停止中のユーザー覧が表示されるので、利用を再開したいユーザにチェックを入れて 「ユーザ再開」ボタンをクリックします.

| ユーザ再開                                                                      |          |  |  |  |  |  |
|----------------------------------------------------------------------------|----------|--|--|--|--|--|
| 現在、利用状況が「停止」状態であるユーザ情報の一覧を表示しました。<br>利用を再開したいユーザにチェックをつけ「ユーザ再開」ボタンを押して下さい。 |          |  |  |  |  |  |
| <<停止ユーザ情報一覧>> ユーザID:メールアドレスの(                                              | @の左側の文字列 |  |  |  |  |  |
| 全てにチェックをつける全てのチェックを外す                                                      |          |  |  |  |  |  |
| ユーザID                                                                      | 氏名       |  |  |  |  |  |
| kobe456                                                                    | 情報 花子    |  |  |  |  |  |
| ユーザ再開                                                                      |          |  |  |  |  |  |

③「ユーザ再開完了」画面がでれば完了です。

## 1.7. ユーザを削除するには

①まずは上記5の手順でユーザを停止状態にします.
 ②次に【申請者・共同管理者メニュー】で「ユーザ削除」ボタンをクリックします.
 ③削除したいユーザにチェックを入れて、「ユーザ削除」ボタンをクリックします.

| ユーザ削除                                                   |                       |
|---------------------------------------------------------|-----------------------|
| 現在、利用状況が「停止」状態であるユーザ情報の一覧<br>削除したいユーザにチェックをつけ「ユーザ削除」ボタン | 証を表示しました。<br>を押して下さい。 |
| <<停止ユーザ情報一覧>> ユーザID:メールアドレスの@                           | @の左側の文字列              |
| 全てにチェックをつける 全てのチェックを外す                                  |                       |
| ユーザID                                                   | 氏名                    |
| kobe456                                                 | 情報 花子                 |
| ユーザ削除                                                   |                       |
| 管理者メニューに戻る                                              |                       |

③「ユーザ削除完了」画面がでれば完了です.

◆ユーザ削除を行うと、削除されたユーザは次の状態になります。

| 利用者向けメニューへのログイン     | できない       |
|---------------------|------------|
| メールの送受信             | できない       |
| パスワード変更             | できない       |
| 転送設定                | 無効・変更もできない |
| サーバにスプールを残す/残さないの設定 | できない       |

1.8. ユーザがパスワードをなくした場合の処理

| ユーザが         | 手元に持っている場合 → a. 初期パスワード戻し手続き |
|--------------|------------------------------|
| メールアカウント通知書を | なくした場合 → b. 初期パスワード再発行手続き    |

#### a. 初期パスワード戻し手続き

①【申請者・共同管理者メニュー】で、「初期パスワードに戻す」ボタンをクリックします.

■初期バスワード戻し メールアカウント通知書記載の初期バスワードに設定を戻します。 初期パスワードに戻す

②初期パスワードに戻したいユーザを選択して「初期パスワードに戻す」ボタンをクリックします.

| 初期バスワード戻し                                                                                                    | ドメイン名: 匸         |  |  |  |
|----------------------------------------------------------------------------------------------------|------------------|--|--|--|
| 利用状況が「利用中」で、かつ初期バスワードからバスワード変更を行っている利用者のユーザ情報を表示しました。<br>初期バスワードに戻したいユーザを選択し、「初期バスワードに戻す」ボタンを押して下さい。<br>この処理は、ユーザの手元には、メールアカウント通知書があるが、変更したバスワードを忘れた場合の処理です。 |                  |  |  |  |
| <<バスワード変更済みユーザ情報一覧>> ユーザID:,                                                                                                    | メールアドレスの@の左側の文字列 |  |  |  |
| ユーザID                                                                                                    | 氏名               |  |  |  |
| lo kobe123                                                                                                    | 神戸 次郎            |  |  |  |
| 初期パスワードに戻す                                                                                                    |                  |  |  |  |

- ③「初期パスワード戻し完了」画面が出れば完了です. ユーザに設定初期化の通知を行ってください.
- b. 初期パスワード再発行手続き
  - ①【申請者・共同管理者メニュー】で、「初期パスワード再発行」ボタンをクリックします.

■初期バスワード再発行 初期バスワードを変更し、メールアカウント通知書を再発行します。 初期パスワード再発行

②初期パスワード再発行を行うユーザを選択して「初期パスワード再発行」ボタンをクリックします.

| 初期バスワード再発行                                                                 | ドメイン名 :                                                                      | kobe-u.ac      |
|----------------------------------------------------------------------------|------------------------------------------------------------------------------|----------------|
| 現在、利用状況が「利用中」であるユーザ情報の<br>初期バスワード再発行を行うユーザを選択し、「<br>この処理は、ユーザの手元にメールアカウント通 | )一覧を表示しました。<br>初期がスワード再発行」ボタンを押して下さい。<br>観知書がなく、初期バスワード又は変更したバスワードを忘れてしまった場合 | の処理です。         |
| <<利用中ユーザ情報一覧>> ユーザID:メールア                                                  | ドレスの@の左側の文字列                                                                 |                |
| ユーザID                                                                      | 氏名                                                                           | バスワード 変<br>更状況 |
| kobe456                                                                    | 情報 花子                                                                        |                |
| C kobe123                                                                  | 神戸 次郎                                                                        | 変更             |
| 初期パスワード再発行                                                                 |                                                                              |                |
| 管理者メニューに戻る                                                                 |                                                                              |                |

③「初期パスワード再発行完了」画面が出れば完了です。 ユーザに再発行メールアカウント通知書の送付を行ってください.

- 2. 詳細な設定(設定項目別昨日詳細&操作説明)
- 2.1. 管理者向け設定
  - a. 申請者・管理者メニューにログインする 「申請者・管理者メニュー」画面にログインし、各種設定を行います。

◆操作説明

①https://vmail.kobe-u.ac.jp/service/にアクセスし、トップページを表示します.

「申請者 共同管理者向けユーザ管理」リンクをクリックします.

| メールサーバホスティングサービス ユーザ管理ツール                                       |
|-----------------------------------------------------------------|
| 申請者 共同管理者向けメニュー                                                 |
| <u>申請者 共同管理者向けユーザ管理</u><br>一般利用者のユーザ登録・管理を行う場合はこちらからログイン(管理者のみ) |
| 利用者向けメニュー                                                       |
| <br><u>利用者向けユーザ管理</u><br>一般の利用者はこちらからログイン                       |

②下図のように「申請者・共同管理者用 ログイン画面」が表示されます.

「ログイン ID」と「パスワード」(統合ユーザ管理システムで使用しているログイン ID とログイン ID 用パスワード)を入力して,「ログイン」ボタンをクリックします.

| ■申請者・共同管理者用 ログイン画面       ログイノID       パスワード | メールサーバホスティ | メールサーバホスティングサービス ユーザ管理ツール |  |  |  |
|---------------------------------------------|------------|---------------------------|--|--|--|
| ログイ/ID<br>パスワード<br>ログイン】 終了                 | ■申請者·共同管理  | 者用 ログイン画面                 |  |  |  |
|                                             | ログイノID     |                           |  |  |  |
|                                             | バスワード      |                           |  |  |  |
|                                             | ログイン経了     |                           |  |  |  |

③下図のように「ドメイン選択」画面が表示されます. 管理を行うドメインを選択して「次へ」ボタンをクリックします.

| 【申請者・共同管理者メニュー】                                   |
|---------------------------------------------------|
| ドメイン選択                                            |
| ドメインを選択し、「次へ」ボタンを押して下さい。<br>サービス停止中のドメインは選択できません。 |
| Image: wrail-test001         Image: wrail-test002 |
|                                                   |
| 申請者・共同管理者メニューを終了します。<br>ログアウト                     |

| 【申請者・共同管理者メニュー】                                                                     | ドメイン名 : vmail-test001.kobe-u.ac.jp     |
|-------------------------------------------------------------------------------------|----------------------------------------|
| 各ボタンからメンテナンス画面へ進んでください。                                                             |                                        |
|                                                                                     |                                        |
| ■登録ユーザ表示<br>登録されている全ユーザ情報を表示します。<br>「登録ユーザ表示」                                       |                                        |
| ■ユーザ登録<br>ユーザ情報を新規登録し、メールアカウント通知書を作成します。<br>■ユーザ登録                                  |                                        |
| <ul> <li>ユーザ情報変更</li> <li>ユーザ情報を変更します。</li> <li>ユーザ情報変更</li> <li>ユーザ情報変更</li> </ul> |                                        |
| ■ユーザ停止<br>「利用中」のユーザを「停止」状態に変更します。<br>ユーザ停止                                          |                                        |
| ■ユーザ再開<br>「停止」状態のユーザを「利用中」に変更(再開)します。<br>ユーザ再開                                      |                                        |
| ■ユーザ削除<br>「停止」状態のユーザを削除します。<br>ザ削除                                                  |                                        |
| ■初期パスワード戻し<br>メールアガウント通知書記載の初期パスワードに設定を戻します。<br>初期パスワードに戻す                          |                                        |
| ■初期パスワード再発行<br>初期パスワードを変更し、メールアカウント通知書を再発行します。<br>初期パスワード再発行<br>                    |                                        |
| ー<br>ド <i>メ</i> イン選択画面へ戻ります。<br>戻る                                                  |                                        |
|                                                                                     |                                        |
| ドメインに登録されている全ユーザ情報を表示します.                                                           | (⇒ b. ユーザの登録状況を                        |
| 確認する)                                                                               |                                        |
| 「ユーザ登録」                                                                             |                                        |
| ユーザ情報を新規登録します. (⇒ c. ユーザを登録す                                                        | る)                                     |
|                                                                                     |                                        |
| ユーザ情報を変更します. (⇒ d. ユーザの情報 (氏名                                                       | )を変更する)                                |
|                                                                                     |                                        |
| 「利用屮」のユーサを「停止」 状態に変更します. (⇒                                                         | ・e. ユーザを恃止する)                          |
| ・ユ <sup>ー</sup> ッ丹研」<br>「停止」状能のユ <b>ー</b> ザた「利田市」に亦再します (→                          | f <b></b>                              |
| 「アエ」11/20/ユーラで「利用中」に変更しまり、 (→<br>「ユーザ削除」                                            |                                        |
|                                                                                     | ·削除する)                                 |
| 「初期パスワード戻し」                                                                         | 11111111111111111111111111111111111111 |
| メールアカウント通知書記載の初期パスワードに設定                                                            | を戻します. (⇒ h. ユ―ザの                      |
| パスワードを初期パスワードに戻す)                                                                   |                                        |
| 「初期パスワード再発行」                                                                        |                                        |
| 初期パスワードを変更し、メールアカウント通知書を再                                                           | 再発行します. (⇒ i. ユーザ                      |
| のパスワードを再発行する)                                                                       |                                        |

④下図のように「申請者・共同管理者メニュー」画面が表示されます.

#### b. ユーザの登録状況を確認する

ドメインに登録されているユーザの登録状況を確認します。

## ◆設定方法詳細

①「申請者・共同管理者メニュー」画面にて「登録ユーザ表示」ボタンをクリックします.

#### ②下図のように「登録ユーザ表示」画面が表示されます.

| 登録ユーザ表示 ドメイン名: vmail-test001.kobe-uac.jp |                            |                     |              |             |        |            |             |        |        |
|------------------------------------------|----------------------------|---------------------|--------------|-------------|--------|------------|-------------|--------|--------|
| 登録されている全てのユーサ                            | 登録されている全てのユーザ情報を表示しました。    |                     |              |             |        |            |             |        |        |
| <<登録ユーザ情報一覧>> コ                          | ューザID:メールアドレスの@の左側の文字列<br> |                     |              |             |        |            |             |        |        |
| ユーザロ                                     | 氏名                         | 初期バス<br>ワード変更<br>状況 | バスワード変更<br>日 | ユーザ停止<br>状況 | ユーザ停止日 | 転送先の<br>設定 | スブール<br>に残す | スブール容量 | スプール削除 |
| user01                                   | ユーザー01                     |                     |              |             |        | ×          | ×           | 124B   | スプール削除 |
| user02                                   | ユーザー02                     | 変更                  | 2016/10/06   |             |        | ×          | ×           | 0B     | スプール削除 |
| uesr03                                   | ユーザー03                     |                     |              |             |        | ×          | ×           | 0B     | スプール削除 |
|                                          |                            |                     |              |             |        |            |             |        |        |

```
管理者メニューに戻る
```

「ユーザ ID」

メールアドレスにおける@の左側の文字列が表示される

#### 「氏名」

ユーザ登録時に氏名欄に入力した文字列が表示される

#### 「初期パスワード変更状況」

利用者が初期パスワードから新しいパスワードに変更済みの場合、「変更」と表示される

#### 「パスワード変更日」

利用者がパスワードを変更した日が表示される

#### 「ユーザ停止状況」

ユーザが停止中の場合、「停止」と表示される

#### 「ユーザ停止日」

ユーザを停止した日が表示される

#### 「転送先の設定」

ユーザが転送先メールアドレスの設定を行っている場合は「O」,

行っていない場合は「×」が表示される

# 「スプールに残す」

転送したメールをサーバ側(vmail.kobe-u.ac.jp)に残す設定を行っている

場合は「O」、行っていない場合は「×」が表示される

#### 「スプール容量」

ユーザが使用しているメールスプールの容量が表示される。

#### 「スプール削除」

ユーザのメールスプール内のメールを全件削除する

(※この操作で削除したメールを復活させることはできませんのでご注意下さい。)

#### c. ユーザを登録する

ドメインにユーザを登録します。

#### ◆設定方法詳細

\_

①「申請者・共同管理者メニュー」画面にて「ユーザ登録」ボタンをクリックします.

| ■登録ユーザ表示<br>登録されている全ユーザ情報を表示します。<br>■登録ユーザ表示    |   |
|-------------------------------------------------|---|
| ユーザ登録<br>ユーザ情報を新規登録し、メールアカウント通知書を作成します<br>ユーザ登録 | ° |
| ■ユーザ情報変更<br>ユーザ情報を変更します。<br>□ユーザ情報変更            |   |

## ②下図のように「ユーザ登録」画面が表示されます.

各項目を入力して、「ユーザ登録」ボタンをクリックすると、登録処理が実行されます.

| ユーザ登録                                                                  | ドメイン名 : vmail-test001.kobe-u.ac.j | qį |
|------------------------------------------------------------------------|-----------------------------------|----|
| ユーザ情報を入力して、「ユーザ登録」ボタンを押して下さい。<br>入力を取り消して最初からやり直したい場合は、「取消」ボタンを押して下さい。 |                                   |    |
| ユーザ情報の入力                                                               |                                   |    |
| No. メールアドレス                                                            | 氏名                                |    |
| 1 Øvmail-test001.kobe-u.ac.jp                                          |                                   |    |
| ユーザを追加する場合は、「行追加山ボタンを押して追加入力を行って下さい。<br>「行追加<br>ユーザ全録 取消               |                                   |    |
| 管理者メニューに戻る                                                             |                                   |    |

③「メールアドレス」には、@マークの左側に用いる文字列を入力します。

- ・メールアドレスは20文字までの半角英数小文字と (ハイフン)\_(アンダースコア).(ドット)
- 氏名は半角 80 文字, 全角 40 文字までの任意
- ・登録ユーザ件数は100件

④「行追加」ボタンをクリックすることで行を追加します。

| ユーザ登録                              |                                            | ドメイン名:vmail-test00 | )1.kobe-u.ac.jp |
|------------------------------------|--------------------------------------------|--------------------|-----------------|
| ユーザ情報を入力して、「ユーサ<br>入力を取り消して最初からやり返 | 「登録」ボタンを押して下さい。<br>直したい場合は、「取消」ボタンを押して下さい。 |                    |                 |
| ユーザ情報の入力                           |                                            |                    |                 |
| No.                                | メールアドレス                                    | 氏名                 |                 |
| 1 user04                           | @vmail-test001.kobe-u.ac.jp                | ユーザー04             |                 |
| ユーザを追加する場合は、「行)<br>「行追加」           | 追加」ボタンを押して追加入力を行って下さい。                     |                    |                 |
| ユーザ登録 取消<br>管理者メニューに戻る             |                                            |                    |                 |

# ⑤追加した行を入力して、「ユーザ登録」ボタンをクリックすると、登録処理が実行されます.

| ューザ登録      |                                                                        |                             | ドメイン名 : vmail-test0 | 01.kobe-u.ac.jp |  |
|------------|------------------------------------------------------------------------|-----------------------------|---------------------|-----------------|--|
| ユーサ<br>入力を | ユーザ情報を入力して、「ユーザ登録」ボタンを押して下さい。<br>入力を取り消して最初からやり直したい場合は、「取消」ボタンを押して下さい。 |                             |                     |                 |  |
| ユーち        | が情報の入力                                                                 |                             |                     |                 |  |
| No.        | ال-لا                                                                  | レアドレス                       | 氏名                  |                 |  |
| 1          | user04                                                                 | @vmail-test001.kobe-u.ac.jp | ユーザー04              |                 |  |
| 2          | user05                                                                 | @vmail-test001.kobe-u.ac.jp | ユーザー05              |                 |  |
| ユーサ        | ユーザを追加する場合は、「行追加」ボタンを押して追加入力を行って下さい。                                   |                             |                     |                 |  |
| ユーザ登録 取消   |                                                                        |                             |                     |                 |  |
| <u>管理者</u> |                                                                        |                             |                     |                 |  |

# ⑥下図のように「ユーザ登録完了」画面が表示されれば登録完了です.

| ユーザ登録完了                             |          | ドメイン名:vmail-test001.kobe-u.ac.jp |
|-------------------------------------|----------|----------------------------------|
| 以下のとおり、ユーザ登録が完了しました。                |          |                                  |
| No. メールアドレス                         | 初期バスワード  | 氏名                               |
| 1 user04@vmail-test001.kobe-u.ac.jp | p6AIBgVF | ユーザー04                           |
| 2 user05@vmail-test001.kobe-u.ac.jp | f9d4fyVk | ユーザー05                           |
| 印刷用ページを表示します。印刷して利用者にお渡し下さい。<br>印刷  |          |                                  |
| 続けて登録する                             |          |                                  |
|                                     |          |                                  |

# ⑦「ユーザ登録完了」画面にて「印刷」ボタンをクリックすると下図のような印刷用ページが表示されます. 2名以上登録された場合は、プリンタ出力の際に1名ごと改ページされます.

| メールアカウント通知書                                                                                                    |                                                                                                 | 日付 2016/10/06 15:47:41                                                                                                    |   |
|----------------------------------------------------------------------------------------------------|-------------------------------------------------------------------------------------------------|----------------------------------------------------------------------------------------------------|---|
| このメールアカウントは、情報基<br>す、本アカウントの発行は、本サ<br>軽基盤センターが発行している<br>います。                                                                 | 壁センターのメールサーバ<br>ービスの運用管理者(本メ<br>メールアカウント(メイン・サ                                                  | ホスティングサービスを利用したメールサービス用のもので<br>ールサービスの申請者又は共同管理者)が行っており、情<br>ブメールアドレス、パスワードンとは異なりますのでご注意漸                                                                                                    |   |
| [メールアカウント]                                                                                                    |                                                                                                 |                                                                                                    |   |
| メールアドレス                                                                                                    | user04@vmail-test001.3                                                                          | obe-s.ac.ip                                                                                                    |   |
| 初期パスワード<br>(よみ仮名)                                                                                                    | p6AEgVF<br>(ピーロクエー アイビー                                                                         | ・ジーブイエブ)                                                                                                    |   |
| 氏名                                                                                                    | ユーザー04                                                                                          |                                                                                                    |   |
| (パスワード印字 見本) 0                                                                                                    | l 23456789abcdefghijklin no                                                                     | pgrstuwnyzABCDEFGHIJKLMNOPQRSTUVW XYZ                                                                                                    |   |
| 【メールソフトの設定情報】                                                                                                    |                                                                                                 |                                                                                                    |   |
| [委(前19束]                                                                                                    |                                                                                                 | [送信報告]                                                                                                    |   |
| 受信ユーザID:上記メ<br>がスワード:本サービス<br>新信用サーバ:ynailt                                                                                  | ールアドレスと同様<br>で設定したパスワード<br>obemacio                                                             | icoleane」<br>送信ユーザD:上記メールアドレスと同様<br>パスワード:本サービスで設定したパスワード<br>送信用サーバ: vmail.kobe-u.ac.in                                                                                                    |   |
| [POPで受信する場合]<br>SSLを使用する(必須)<br>新信式 ~ h # 母: 995                                                                             |                                                                                                 | SMTP接証を使用する(必須)<br>SSLを使用する(必須)<br>通信ボット発音:405                                                                                                    |   |
| <ul> <li>(※APOPは使用できま)</li> <li>(IMAPで受信する場合)</li> <li>SSLを使用する(必須)</li> <li>受信求ート報号:993</li> </ul>                          | せん)                                                                                             |                                                                                                    |   |
| ※ POPとIMAPの違いにつき<br>参照して下さい。                                                                                                 | きましては,情報基盤センタ                                                                                   | マーwebページ(メールサーバホスティングサービス)を                                                                                                    |   |
| ヘロボレベニっく<br>パスワードの変更、メールの射<br>含ます、当該メニューへのログ<br>ワードを入力して下さい、初め<br>アドレス、及び初期パスワード<br>お、パスワードは本サービスの<br>は、ホサービスの運用管理者<br>て下さい、 | 送設定等は、利用者向け、<br>インでは誤証を求められま<br>て利用者向けメニューにア<br>でログインできます。パスワ<br>/管理者であっても知ること<br>にご連絡の上、パスワード( | メニュー(https://vmail.kobe-u.ac.ip/service/)から設定で<br>すので、本メールサービスで用いるメールアドレスとパス<br>クセスされる場合は、本通知書でお知らせしているメール<br>ハード変更後は、変更後のパスワードを用いて下さい、な<br>はできません、万一、パスワードを忘れてしまった場合に<br>の初期化手続きをした後、改めてパスワードを設定し面し |   |
| 注意事項                                                                                                    |                                                                                                 |                                                                                                    |   |
| 本通知書の管理義務                                                                                                    |                                                                                                 |                                                                                                    |   |
| 木通知書は、ホメールサー<br>れないようご注意願います。<br>はお止め下さい、また。本注<br>ウントの再発行手続きをして                                                              | ビスをご利用の間,大切に<br>、本通知書やパスワードを<br>通知書を紛失した場合は,)<br>こ下さい。                                          | 保管・管理して下さい、特に、パスワードは他人に知ら<br>騙いたメモ等を人の目に触れる所に放置するような行為<br>進やかに本サービスの運用管理者にご連絡の上。アカ                                                                                                    |   |
| お問い合わせ先                                                                                                    |                                                                                                 |                                                                                                    |   |
| パスワードの初期化・アカウン<br>連用管理者までご連絡下さい                                                                                              | トの再発行・利用終了の手<br>、                                                                               | 続き、その他トラブル等のお聞い合わせは、本サービスの                                                                                                    |   |
|                                                                                                    | 管理#                                                                                             | 警究メールアドレス:postnaster@vnail-test001.kobe-u.ac.j                                                                                                    | ) |
| メールアカウント通知書                                                                                                    |                                                                                                 | 目付2016/10/0615:47:41                                                                                                    |   |
| このメールアカウントは、情報基<br>す、本アカウントの発行は、本サ<br>報基盤センターが発行している<br>います、                                                                 | 繋センターのメールサーナ<br>・ービスの運用管理者(本メ<br>メールアカウント(メイン・サ                                                 | ボスティングサービスを利用したメールサービス用のもので<br>ールサービスの申請者又は共同管理者)が行っており、情<br>ブメールアドレス、パスワード〉とは異なりますのでご注意頼                                                                                                    |   |
| [メールアカウント]                                                                                                    |                                                                                                 |                                                                                                    |   |
| メールアドレス                                                                                                    | user05@vmail-test001.3                                                                          | obe-n.ac.jp                                                                                                    |   |
| 初期パスワード<br>(よみ仮名)                                                                                                    | 9d4fy⊽k<br>(エフキュウディーヨン                                                                          | エフワイウイケイ)                                                                                                    |   |

(2ページの途中まで表示しています)

⑧「ユーザ登録完了」画面にて「続けて登録する」ボタンをクリックするとユーザ登録画面へ戻り、引き続いてユーザの登録を行えます。

d. ユーザの情報(氏名)を変更する

ユーザの情報を変更します.変更可能な項目は氏名となります.

# ◆設定方法詳細

①「申請者・共同管理者メニュー」画面にて「ユーザ情報変更」ボタンをクリックします。

| ■登録ユーザ表示<br>登録されている全ユーザ情報を表示します。<br>■登録ユーザ表示      |  |
|---------------------------------------------------|--|
| ■ユーザ登録<br>ユーザ情報を新規登録し、メールアカウント通知書を作成します。<br>ユーザ登録 |  |
| ユーザ情報変更<br>ユ <u>ーザ情報変更</u> します。<br>ユーザ情報変更        |  |

②下図のように「変更ユーザ選択」画面が表示されます。

変更を行うユーザを選択し、「次へ」ボタンをクリックします.

| 変更ユーザ選択                                        |                | ドメイン名:vmail-test001.kobe-u.ac.jp |
|------------------------------------------------|----------------|----------------------------------|
| 登録されている全てのユーザ情報を表示しま<br>変更を行うユーザを選択し、「次へ」ボタンを挑 | いた。<br>利レて下すい。 |                                  |
| <<登録ユーザ情報一覧>> ユーザID:メールT                       | アドレスの@の左側の文字列  |                                  |
| ユーザID                                          | 氏名             |                                  |
| iser01                                         | ユーザー01         |                                  |
| iser02                                         | ユーザー02         |                                  |
| o uesr03                                       | ユーザー03         |                                  |
| user04                                         | ユーザー04         |                                  |
| user05                                         | ユーザー05         |                                  |
|                                                |                |                                  |
| 次へ                                             |                |                                  |
|                                                |                |                                  |
| 管理者メニューに戻る                                     |                |                                  |

③下図のように「ユーザ情報変更」画面が表示されます. 氏名を変更して、「ユーザ情報変更」ボタンをクリックすると、変更処理が実行されます.

| ユーザ情報変更                                 |                                                                       | ドメイン名 : vmail-test001.kobe-u.ac.jp |
|-----------------------------------------|-----------------------------------------------------------------------|------------------------------------|
| ユーザ情報を変更<br>「変更」確定前の入                   | ノて、「ユーザ情報変更」ボタンを押して下さい。<br>力途中で変更を取り消したい場合は、「取消」ボタノを押すことで元に戻すことができます。 |                                    |
| ユーザ情報の変更                                |                                                                       |                                    |
| メールアドレス                                 | user04@vmail=test001.kobe=u.ac.jp                                     |                                    |
| 氏名                                      | ユーザー04(変更)                                                            |                                    |
| ユーザ储報変更<br>変更ユーザ選択画<br>戻る<br>管理者メニュー(こ) | 取着]<br>面へ戻ります。<br><u>13</u>                                           |                                    |
| 小下図のよう                                  | うに「ユーザ情報変更完了」画面が表示されれ                                                 | ば変更完了です。                           |
| フーザ情報変更5                                | 27                                                                    | ドメイノ名 : umail-test001 kohe-u ac in |

| ユーザ情報変更完了      |                                   | ドメイン名 : vmail-test0 | 01.kobe-u.ac.jp |
|----------------|-----------------------------------|---------------------|-----------------|
| 以下のとおり、ユーザ情報を3 | 変更しました。                           |                     |                 |
| メールアドレス        | user04@vmail-test001.kobe-u.ac.jp |                     |                 |
| 氏名             | ユーザー04(変更)                        |                     |                 |
| 続けて変更する        |                                   |                     |                 |
| 管理者メニューに戻る     |                                   |                     |                 |

⑤「ユーザ情報変更完了」画面にて「続けて変更する」ボタンをクリックすると「変更ユーザ 選択」画面へ戻り、引き続いてユーザ情報の変更を行えます.

#### e. ユーザを停止する

ユーザを停止状態とし、メールの送受信並びにパスワード変更を行えないようにします.

#### ◆設定方法詳細

①「申請者・共同管理者メニュー」画面にて「ユーザ停止」ボタンをクリックします.

| ■ユーザ停止<br>「利用中」のユーザを「停止」状態に変更します。<br>「ユーザ停止」     |
|--------------------------------------------------|
| ■ユーザ再開<br>「停止」状態のユーザを「利用中」に変更(再開)します。<br>「ユーザ再開」 |
| ■ユーザ肖原弁<br>「停止」は大熊のユーザを削除します。<br>「ユーザ削除」         |

②下図のように「ユーザ停止」画面が表示されます.

利用を停止したいユーザにチェックをつけて、「ユーザ停止」ボタンをクリックします. (「全てにチェックをつける」ボタンをクリックすると全ユーザにチェックがつきます.)

| ユーザ                                                                        | 停止                      | ドメイン名 : vmail-te | st001.kobe-u.ac.jp |  |
|----------------------------------------------------------------------------|-------------------------|------------------|--------------------|--|
| 現在、利用状況が「利用中」であるユーザ情報の一覧を表示しました。<br>利用を停止したいユーザにチェックをつけて「ユーザ停止」ボタンを押して下さい。 |                         |                  |                    |  |
| <<利用                                                                       | 中ユーザ情報一覧>> ユーザID:メールアドレ | スの@の左側の文字列       |                    |  |
| 全てに                                                                        | チェックをつける 全てのチェックを外す     |                  |                    |  |
|                                                                            | ユーザID                   | 氏名               |                    |  |
|                                                                            | user01                  | ユーザー01           |                    |  |
|                                                                            | user02                  | ユーザー02           |                    |  |
|                                                                            | uesr03                  | ユーザー03           |                    |  |
|                                                                            | user04                  | ユーザー04(変更)       | _                  |  |
| <b>v</b>                                                                   | user05                  | ユーザー05           |                    |  |
|                                                                            |                         |                  |                    |  |
| ユーザ                                                                        | 停止                      |                  |                    |  |
| 管理者                                                                        |                         |                  |                    |  |

## ③下図のように「ユーザ停止完了」画面が表示されれば設定完了です.

| ユーザ停止完了        | ドメイン名 : vmail-test | 001.kobe-u.ac.jp |
|----------------|--------------------|------------------|
| 以下のユーザを停止しました。 |                    |                  |
| <<停止結果一覧>>     |                    |                  |
| ユーザID          | 氏名                 | _                |
| user05         | ユーザー05             | _                |
|                |                    | _                |

## f. 停止中のユーザを再開する

停止状態のユーザを再開し、再びメールの送受信並びにパスワード変更を行えるようにします。

#### ◆設定方法詳細

①「申請者・共同管理者メニュー」画面にて「ユーザ再開」ボタンをクリックします.

| ■ユーザ停止<br>「利用中」のユーザを「停止」状態に変更します。<br>ユーザ停止      |
|-------------------------------------------------|
| ■ユーザ再開<br>「停止」状態のユーザを「利用中」に変更(再開)します。<br>「ユーザ再開 |
| ■ユーザ削除<br>「停止」状態のユーザを削除します。<br>ユーザ削除            |

②下図のように「ユーザ再開」画面が表示されます.

再開処理を行いたいユーザにチェックをつけて、「ユーザ再開」ボタンをクリックします.

(「全てにチェックをつける」ボタンをクリックすると全ユーザにチェックがつきます.)

| ユー <b>ザ再開</b> ドメイン名 : vmail-test001.kobe-u.ac.jp                           |                                      |            |  |  |
|----------------------------------------------------------------------------|--------------------------------------|------------|--|--|
| 現在、利用状況が「停止」状態であるユーザ情報の一覧を表示しました。<br>利用を再開したいユーザにチェックをつけ「ユーザ再開」ボタンを押して下さい。 |                                      |            |  |  |
| <<停止ユーザ情報一覧>> ユーザID:メールアドレスの(                                              | <<停止ユーザ情報一覧>> ユーザID:メールアドレスの@の左側の文字列 |            |  |  |
| 全てにチェックをつける 全てのチェックを外す                                                     |                                      |            |  |  |
| ユーザID                                                                      | 氏名                                   | ユーザ停止日     |  |  |
| user05                                                                     | ユーザー05                               | 2016/10/06 |  |  |
| ューザ再開                                                                      |                                      |            |  |  |
| 管理者メニューに戻る                                                                 |                                      |            |  |  |

③下図のように「ユーザ再開完了」画面が表示されれば設定完了です.

| ユーザ再開完了        | ドメイン名 : vmail-test001.kobe-u.ac.jj | p |
|----------------|------------------------------------|---|
| 以下のユーザを再開しました。 |                                    |   |
| <<再開結果一覧>>     |                                    |   |
| ユーザID          | 氏名                                 |   |
| user05         | ユーザー05                             |   |
|                |                                    |   |

#### g. ユーザを削除する

停止状態のユーザを削除します。

## ◆設定方法詳細

①「申請者・共同管理者メニュー」画面にて「ユーザ削除」ボタンをクリックします。

| ■ユーザ停止<br>「利用中」のユーザを「停止」状態に変更します。<br>ユーザ停止     |
|------------------------------------------------|
| ■ユーザ再開<br>「停止」状態のユーザを「利用中」に変更(再開)します<br>□ユーザ再開 |
| ■ユーザ削除<br>「停止」状態のユーザを削除します。<br>ユーザ削除           |

②下図のように「ユーザ削除」画面が表示されます.

削除したいユーザにチェックをつけて、「ユーザ削除」ボタンをクリックします.

(「全てにチェックをつける」ボタンをクリックすると全ユーザにチェックがつきます.)

| ユーザ削除                                                                   | - <b>ザ削除</b> ドメイン名 : vmail-test001.kobe-u.ac.jp |            |  |  |
|-------------------------------------------------------------------------|-------------------------------------------------|------------|--|--|
| 現在、利用状況が「停止」状態であるユーザ情報の一覧を表示しました。<br>削除したいユーザにチェックをつけ「ユーザ削除」ボタンを押して下さい。 |                                                 |            |  |  |
| <<停止ユーザ情報一覧>> ユーザID:メールアドレスの@の左側の文字列<br>全てにチェックをつける 全てのチェックを外す          |                                                 |            |  |  |
| ユーザID                                                                   | 氏名                                              | ユーザ停止日     |  |  |
| user05                                                                  | ユーザー05                                          | 2016/10/06 |  |  |
| <u>ユーザ削除</u><br>管理者メニューに戻る                                              |                                                 |            |  |  |

## ③下図のように「ユーザ削除完了」画面が表示されれば設定完了です.

| ユーザ削除完了        |        | ドメイン名 : vmail-test001.kobe-u.ac.jp |
|----------------|--------|------------------------------------|
| 以下のユーザを削除しました。 |        |                                    |
| <<削除結果一覧>>     |        |                                    |
| ユーザID          | 氏名     |                                    |
| user05         | ユーザー05 |                                    |
|                |        |                                    |

h. ユーザのパスワードを初期パスワードに戻す

ユーザのパスワードを初期パスワードに戻します.

## ◆設定方法詳細

①「申請者・共同管理者メニュー」画面にて「初期パスワードに戻す」ボタンをクリックします。

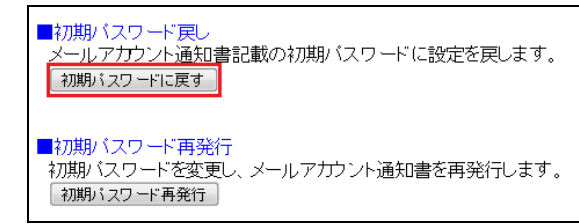

#### ②下図のように「初期パスワード戻し」画面が表示されます.

初期パスワードに戻したいユーザにチェックをつけて、「初期パスワードに戻す」ボタンをクリックします.

| 初期バスワード戻し                                                                                                    | ドメイン名 : vmail-test001.kobe-u. | ac.jp |  |  |
|----------------------------------------------------------------------------------------------------|-------------------------------|-------|--|--|
| 利用状況が「利用中」で、かつ初期バスワードからバスワード変更を行っている利用者のユーザ情報を表示しました。<br>初期バスワードに戻したいユーザを選択し、「初期バスワードに戻す」ボタンを押して下さい。<br>この処理は、ユーザの手元には、メールアカウント通知書があるが、変更したバスワードを忘れた場合の処理です。 |                               |       |  |  |
| <<バスワード変更済みユーザ情報一覧>> ユーザID:メールアドレスの@の左側の文字列                                                                                                    |                               |       |  |  |
| ユーザID                                                                                                    | 氏名                            |       |  |  |
| user02                                                                                                    | ユーザー02                        |       |  |  |
| 初期バスワードに戻す                                                                                                    |                               |       |  |  |
| 管理者メニューに戻る                                                                                                    |                               |       |  |  |

#### ③下図のように「初期パスワード戻し完了」画面が表示されれば設定完了です。

| 初期バスワード戻し完了                  | ドメイン名:vmail-test00 | 01.kobe-u.ac.jp |  |
|------------------------------|--------------------|-----------------|--|
| 以下のユーザのバスワードを、初期バスワードに戻しました。 |                    |                 |  |
| ユーザID                        | 氏名                 |                 |  |
| use r02                      | ユーザー02             |                 |  |
| 初期パスワード:[ oGBz5nXF ]         |                    |                 |  |
| <u>管理者メニューに戻る</u>            |                    |                 |  |

i. ユーザの初期パスワードを再発行する

ユーザの初期パスワードを再発行します.

#### ◆設定方法詳細

①「申請者・共同管理者メニュー」画面にて「初期パスワード再発行」ボタンをクリックします。

| ■初期バスワード戻し<br>メールアカウント通知書記載の初期バスワードに設定を戻します。<br>初期バスワードに戻す                                   |
|----------------------------------------------------------------------------------------------|
| <ul> <li>■初期パスワード再発行</li> <li>初期パスワードを変更し、メールアカウント通知書を再発行します。</li> <li>初期パスワード再発行</li> </ul> |

## ②下図のように「初期パスワード再発行」画面が表示されます.

初期パスワードを再発行したいユーザにチェックをつけて、「初期パスワード再発行」ボタンをク リックします.

| 初期バスワード再発行                                                                                                    | ドメイン名       | : vmail-test001.kob | e-u.ac.jp |
|----------------------------------------------------------------------------------------------------|-------------|---------------------|-----------|
| 現在、利用状況が「利用中」であるユーザ情報の一覧を表示しました。<br>初期バスワード再発行を行うユーザを選択し、「初期バスワード再発行」ボタンを押して下さい。<br>この処理は、ユーザの手元にメールアカウント通知書がなく、初期バスワード又は変更したバスワードを忘れてしまった場合の処理です。 |             |                     |           |
|                                                                                                    | Г.Ф         | バスワード変更状            |           |
| T=01D                                                                                                    |             | 況                   | ハスワード変更日  |
| luser01                                                                                                    | ユーザー01      |                     |           |
| o user02                                                                                                    | ユーザー02      |                     |           |
| uesr03                                                                                                    | ユーザー03      |                     |           |
| iser04                                                                                                    | ユーザー04 (変更) |                     |           |
| 初期がスワード再発行<br>管理者メニューに戻る                                                                                                    |             |                     |           |
|                                                                                                    |             |                     |           |

# ③下図のように「初期パスワード再発行完了」画面が表示されれば設定完了です。

| 初期バスワード再発行完了                                                                                                    |        | ドメイン名 : vmail-test001.kobe-u.ac.jp |  |  |
|----------------------------------------------------------------------------------------------------|--------|------------------------------------|--|--|
| 以下のユーザの初期バスワードを再発行しました。                                                                                             |        |                                    |  |  |
| ユーザID                                                                                                    | 氏名     |                                    |  |  |
| user01                                                                                                    | ユーザー01 |                                    |  |  |
| <ul> <li>初期パスワード(再発行):[98RGj7ma]</li> <li>印刷用ページを表示します。印刷して利用者にお渡し下さい。</li> <li>[印刷]</li> <li>(約+て再発行する)</li> </ul> |        |                                    |  |  |
| 管理者メニューに戻る                                                                                                    |        |                                    |  |  |

④「初期パスワード再発行完了」画面にて「印刷」ボタンをクリックすると下図のような印刷用ページ が表示されます.

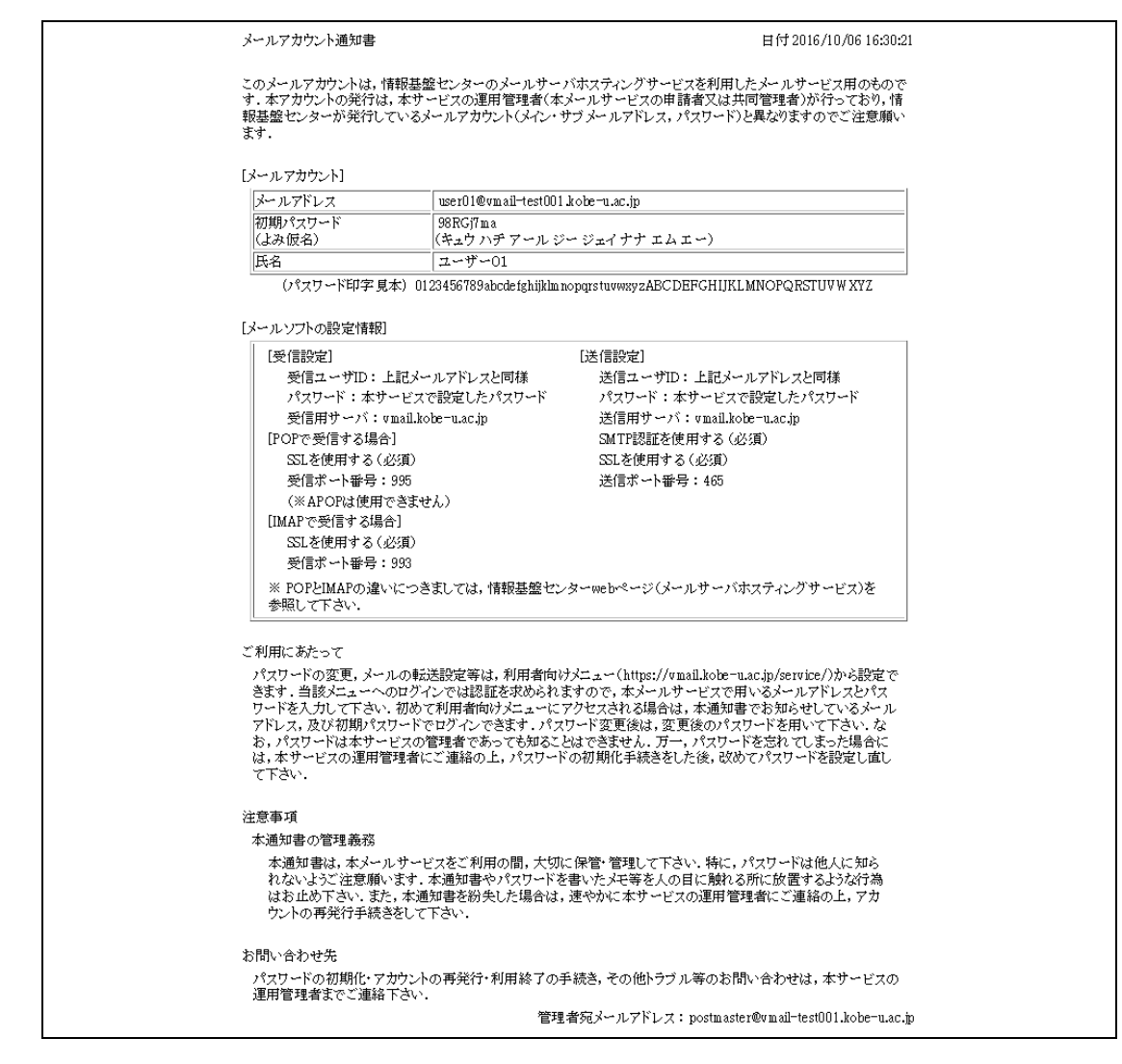

⑤「初期パスワード再発行完了」画面にて「続けて再発行する」ボタンをクリックすると「初期 パスワード再発行」画面へ戻り、引き続いてユーザの初期パスワードを再発行できます.